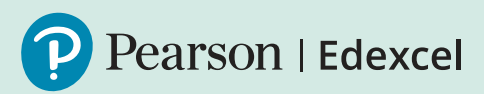

## Admin Level 1 and Level 2

Functional Skills

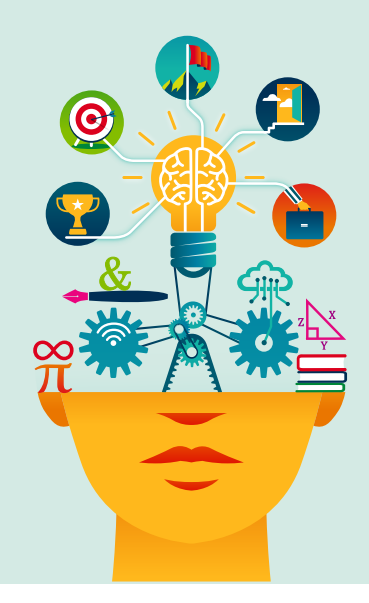

| <b>Step 1:</b>                                   | Ensure you have been approved to deliver Functional Skills                                                                                                    |
|--------------------------------------------------|----------------------------------------------------------------------------------------------------|
| Approval                                         | (onscreen and/or paper–based). Contact us if you are unsure.                                                                                                    |
| <b>Step 2:</b>                                   | Ensure a Functional Skills Team is in place. Refer to Quality                                                                                                    |
| Your team                                        | Assurance (QA) Handbook for more information.                                                                                                    |
| <b>Step 3:</b><br>Access to<br>Edexcel<br>Online | Ensure you and your Functional Skills team has appropriate<br>access to Edexcel Online: Administrators, Tutors, Assessors<br>and Internal Verifiers (IVs) and that contact details are correct<br>(especially Lead Internal Verifier (LIV) and Exams Officer (EO).<br>Contact us for help if needed.                                                                                                    |
|                                                  | Check the main Exams Officer/Administrator has the following<br>access; 'Basic Access', 'Entries & Registrations ','BTEC/NVQ<br>Achievement Reporting', 'BTEC Bulk Grade Reporting', 'Receive<br>Onscreen Results Alerts' and 'Results Plus' if using this service<br>(only available for L1/2). Ensure the Lead Internal Verifier (LIV)<br>has 'OSCA2 – VQ Centre Super User', 'OSCA2' and 'ResultsPlus'<br>(if you wish to use this service). |
| <b>Step 4:</b><br>Exams Officers<br>(EO) updates | Sign up for Exams Officers updates if you don't already receive them.                                                                                                    |
| <b>Step 5:</b>                                   | Enrol candidates on the relevant programmes using the most                                                                                                    |
| Registering                                      | appropriate method for the cohort. Use the BTEC tab on                                                                                                    |
| learners                                         | Edexcel Online.                                                                                                    |

| <b>Step 6:</b><br>Assessment<br>type and<br>Pearson<br>Onscreen<br>Platform (POP)<br>set up | <b>Running paper-based versus onscreen:</b> See also the<br>Functional Skills Onscreen Testing checklist for more<br>information. Please also note our Remote Invigilation (RI)<br>Service is now live. Further information about RI, and a separate<br>checklist can be found on our dedicated web page.                                                                                                    |
|---------------------------------------------------------------------------------------------|----------------------------------------------------------------------------------------------------|
|                                                                                             | To run the Pearson Onscreen Platform (POP), you will need to<br>complete the onscreen testing declaration form and install the<br>software. Inform your Customer Service specialist and they will<br>provide the correct forms and guidance.<br>Once we have received the forms, we will set you up with an<br>account for the administration dashboard via an activation<br>email. You will need to complete a demo test before you<br>can gain access to book tests. You will also need to confirm<br>to your Customer Service Specialist, that the demo test ran<br>successfully. |
|                                                                                             | View separate POP guidance.                                                                                                    |
|                                                                                             | To take advantage of our Remote Invigilation service, you will need to complete an Intention to Offer form.                                                                                                    |
| <b>Step 7:</b><br>Booking<br>assessments                                                    | Once the learner is registered and ready to sit the test you will be<br>able to make a booking. You will need to give a minimum of 2 hours'<br>notice for onscreen or ICT and 14 days' notice for paper based on<br>demand. See Functional Skills Onscreen Testing checklist for more<br>details. Please note for English L1/2, the Speaking, Listening &<br>Communication component is internally contextualised and<br>assessed by the tutor/assessor. See the Quality Assurance<br>Handbook for more guidance.                                                                    |
|                                                                                             | View separate videos and guidance.                                                                                                    |
| Step 8:<br>Instructions<br>for Conducting<br>Controlled<br>Assessments<br>(ICCA)            | <b>English Speaking, Listening and Communication component:</b><br>Ensure you are familiar with and compliant with the Instructions<br>for the Conduct of Controlled Assessment (ICCA) document for<br>Functional Skills.                                                                                                    |

| <b>Step 9:</b><br>Conducting an<br>onscreen test                    | Create Invigilator profiles on POP admin dashboard.                                                                                                    |
|---------------------------------------------------------------------|----------------------------------------------------------------------------------------------------|
|                                                                     | Once you have booked the test it will appear on the admin<br>dashboard within 96 hours of the test time and date. Please<br>download and activate the test via the same platform. After this is<br>done you will be able to assign to an invigilator. From the invigilator<br>dashboard you will need to create the room(s) and assign the<br>learner(s) to the room(s). |
|                                                                     | View separate guidance in video guides.                                                                                                    |
|                                                                     | If using Remote Invigilation (RI) refer to the Provider Support page for information on conducting RI assessments.                                                                                                    |
| <b>Step 10:</b><br>Conducting<br>an ICT test                        | You will be able to access the test up to 24 hours before the time of the booking for ICT. This is done on Edexcel Online via the FS ICT portal and uploaded via the same portal.                                                                                                    |
|                                                                     | View separate guidance in video guides.                                                                                                    |
| <b>Step 11:</b><br>Conducting a<br>paper based<br>on demand<br>test | Run the test on the date and time the test is booked for paper<br>based on demand in conjunction with the Instructions for<br>Conducting Exams (ICE). If the learner is unable to sit the test on the<br>date and time it is booked, you will have from receipt of the papers<br>until 5 calendar days after for the learner to complete.                                |
|                                                                     | View separate ICE document.                                                                                                    |
| <b>Step 12:</b><br>Marking and<br>receiving<br>results              | Once we have the learner's completed test, we will mark and issue results.<br>See more information here                                                                                                    |

| <b>Step 13:</b><br>Making a claim<br>and inputting<br>results | We will automatically certificate successful learners for Mathematics<br>and ICT. For English we will print certificates once all three units are<br>completed (you will need to claim Speaking, Listening &<br>Communication).                                                                                                    |
|---------------------------------------------------------------|----------------------------------------------------------------------------------------------------|
|                                                               | Claiming Speaking, Listening & Communication (SCL) achievement.                                                                                                    |
| <b>Step 14:</b><br>Eligibility and<br>certification           | We will process the claim over the weekend and provided there<br>is no hold on the learner, issue a result & certificate the following<br>Monday. Please note, for English L1/2, certification is only possible<br>if the Lead Internal Verifier has accessed and completed the OSCA<br>standardisation exercise. See Quality Assurance checklist for more<br>details. |

## <u>Contact us</u>